## (m) iMC页面卡顿问题的tmonitor日志收集方法

PLAT 连辉 2021-10-26 发表

组网及说明 不涉及 配置步骤

首先找到tmonitor工具,

Windows: [iMC安装路径]\client\bin\tmonitor.bat

Linux: [iMC安装路径]/client/bin/tmonitor.sh

然后运行工具,Windows直接双击运行,Linux下执行 sh tmonitor.sh,然后访问卡顿的页面,多复现 几次卡顿现象,

最后按ctrl+c结束,生成的文件 [iMC安装路径]\client\log\tm\*.log就是需要收集的日志。

配置关键点

注意多复现几次卡顿现象再收集